クイック注文

注文画面からワンクリックで売買ができます。また注文画面は取引画面から切り離して表示させることができます。

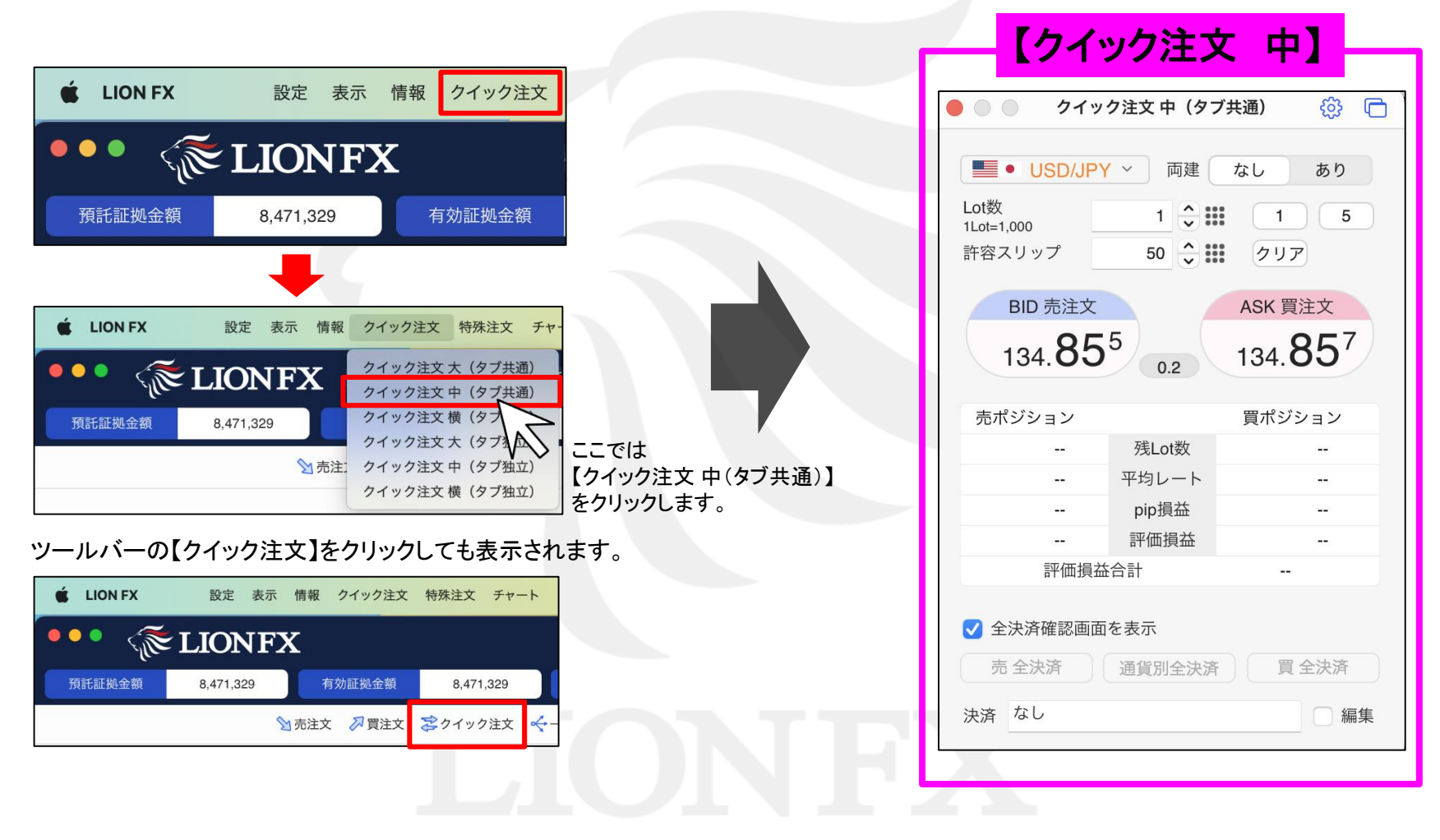

Þ

クイック注文

メニューバーからパネルの画面状態の設定ができます。

#### 【設定方法】

取引画面上部の【クイック注文】をクリックし、表示しているクイック注文にカーソルを合わせると画面状態の設定一覧が表示されます。

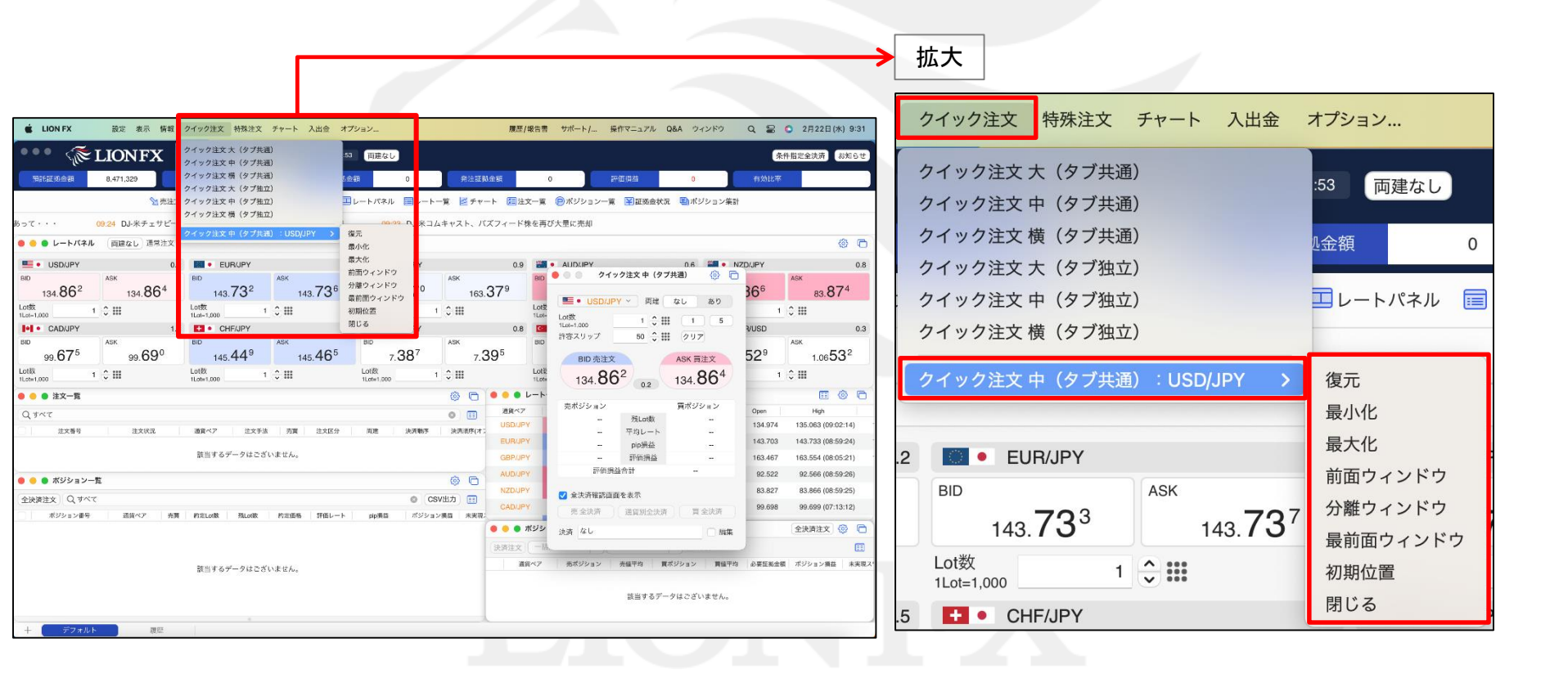

Þ

### クイック注文

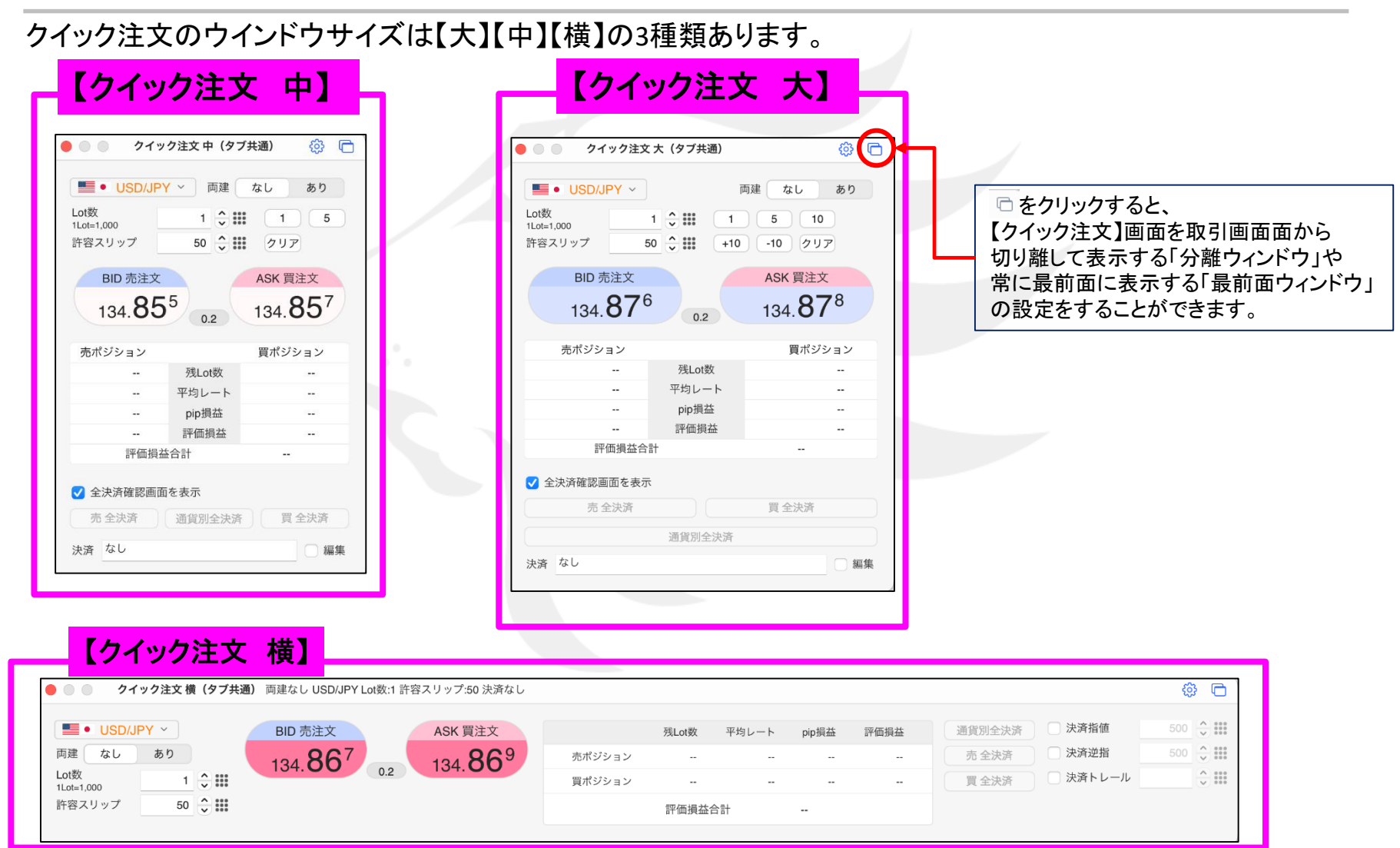

Þ

### クイック注文

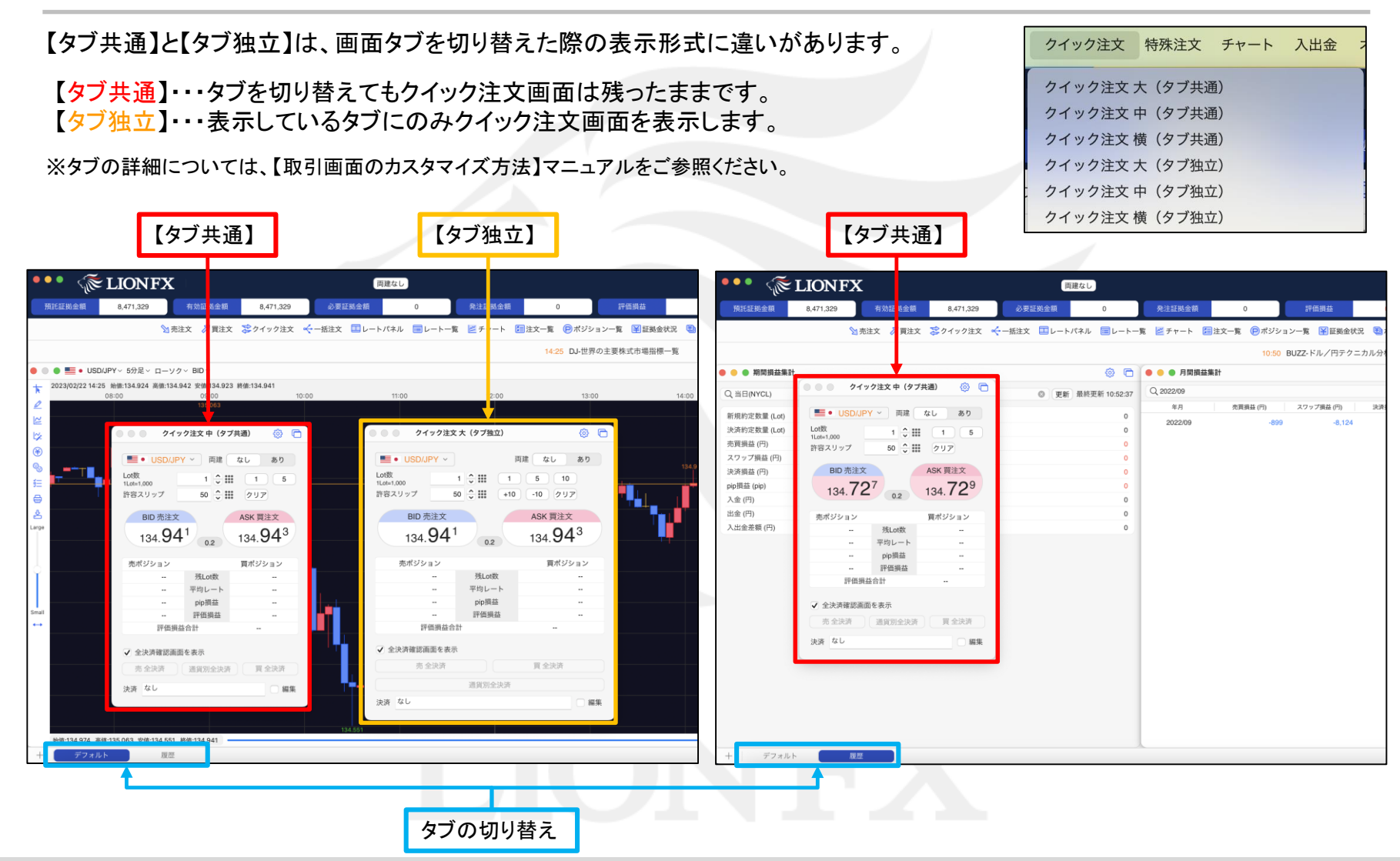

クイック注文

表示しているクイック注文画面内の集計対象を「すべてのポジション」または「ロックポジション以外」から選択することができます。

| ■● USD/JP<br>Lot数    | Y ~ 両建         | 注文&動作設定<br>なし<br>アラート追加設定<br>アラート一覧 |                             |
|----------------------|----------------|-------------------------------------|-----------------------------|
| 1Lot=1,000<br>許容スリップ | 50 🗘 🔝         | クリア 集計対象                            | > ✓ すべてのポジション<br>ロックポジション以外 |
| BID 売注文<br>110.57    | 0.3            | ASK 買注文<br>110. <b>57</b> 9         |                             |
| 売ポジション               |                | 買ポジション                              |                             |
| 1                    | 残Lot数          | 0                                   |                             |
| 110.576              | 平均レート          | 0.000                               |                             |
| -3                   | pip損益          | 0                                   |                             |
| -3                   | 評価損益           | 0                                   |                             |
| 評価損                  | 益合計            | -3                                  |                             |
| ✓ 全決済確認画面<br>売全決済    | 面を表示<br>通貨別全決済 | 買全決済                                |                             |
| 油液力し                 |                | □編集                                 |                             |

クイック注文

レートパネル 「クイック注文」ボタン以外のレートパネル、レートー覧、チャート画面 からでも【右クリック】でクイック注文画面を表示できます。 両建あり通常注文 レートパネル USD/JPY 0.3 EU チャート BID ASK BID 110.576 110 クイック注文 ● 書記 AUD/USD ~ 10分足 ~ ローソク ~ BID ~ ۵ G 成行 Lot数 2021/08/11 02:30 始值:0.73465 高值:0.73479 安值:0.73457 終值:0.73460 右クリック \* 1Lot=1.000 16:00 17:00 18:00 19:00 20:00 21:00 22:00 23:00 08/11 01:00 02:00 指值 Ø 0.73550 CAD/JPY 逆指  $\simeq$ 1% BID ASK 0.73500 トレール 88.**21**6 € クイック注文 88. 時間指定成行 10/0514121 0. 買注文 右クリック Lot数 時間指定指値 ĕΞ 売注文 0.73400 注文一覧 時間指定逆指 8 0.73466で買う 0.73350 2 0.73466で売る Large 0.73300 0.73466にアラート レートー覧 0.73250 コメントを入力 注文&動作設定 0.73200 レート一覧 通常注文 両建あり ✔ クロスライン 0.73150 トレンドラインモード Smal 通貨ペア BID ASK Lot数 テクニカル設定 0.73100 チャートデザイン設定 ≎ III 始值:0.73291 高值:0.73611 安值:0.73041 終值:0.73460 100 🔽 + — 値段軸スケール設定 USD/JPY 110.5 クイック注め 各種表示ON/OFF設定 右クリック 成行 ÷ .... 指值 ※初期設定は【クイック注文 中】が表示されます。 ※初期設定の変更方法は下記URLの『注文&動作設定』をご参照ください。 逆指 • 152.9 GBP/JPY https://hirose-fx.co.jp/pdf/lion macnet/inst c01.pdf#page=15 トレール ≎ III 1 AUD/JPY 81.2 時間指定成行

### クイック注文

| ● ○ ○ クイッ          | ク注文 中         | <mark>@</mark> 🗅           |  |  |  |  |
|--------------------|---------------|----------------------------|--|--|--|--|
| USD/JP             | <b>Y ~</b> 両建 | なし あり                      |  |  |  |  |
| Lot数<br>1Lot=1,000 | 1 🗘 🛙         | 1 5                        |  |  |  |  |
| 許容スリップ             | 50 🗘          | クリア                        |  |  |  |  |
| BID 売注文            |               | ASK 買注文                    |  |  |  |  |
| 110 57             | 6             | 110 <b>57</b> <sup>9</sup> |  |  |  |  |
| 110.07             | 0.3           | 110.01                     |  |  |  |  |
| 売ポジション             |               | 買ポジション                     |  |  |  |  |
| 1                  | 残Lot数         | 0                          |  |  |  |  |
| 110.576            | 平均レート         | 0.000                      |  |  |  |  |
| -3                 | pip損益         | 0                          |  |  |  |  |
| -3                 | 評価損益          | 0                          |  |  |  |  |
| 評価損益               | 合計            | -3                         |  |  |  |  |
| ✓ 全決済確認画面          | ✓ 全決済確認画面を表示  |                            |  |  |  |  |
| 売 全決済              | 通貨別全決済        | ; ) 〔 買 全決済 〕              |  |  |  |  |
| 決済 指值:500pip       | s + 逆指值:500p  | oips 🔽 編集                  |  |  |  |  |
| ✔ 決済指値             | 500 🗘         | クリア                        |  |  |  |  |
| ✔ 決済逆指             | 500 🔶         | クリア                        |  |  |  |  |
| 🔄 決済トレール           | ~ ~           |                            |  |  |  |  |
|                    |               |                            |  |  |  |  |

| 設定を変更することができます。<br>アラート追加設定やアラート一覧等を確認できます。<br>通貨ペアを選択できます。<br>両建の有無の設定ができます。<br>Lot数を設定できます。<br>許容スリップの設定ができます。pipsで入力します。<br>売注文または買注文をタップすると、発注されます。<br>売ポジション・買ポジションそれぞれの<br>残Lot数、平均レート、pip損益、評価損益<br>が確認できます。 |
|----------------------------------------------------------------------------------------------------|
| 通貨ペアを選択できます。<br>両建の有無の設定ができます。<br>Lot数を設定できます。<br>許容スリップの設定ができます。pipsで入力します。<br>売注文または買注文をタップすると、発注されます。<br>売ポジション・買ポジションそれぞれの<br>残Lot数、平均レート、pip損益、評価損益<br>が確認できます。                                                |
| 両建の有無の設定ができます。<br>Lot数を設定できます。<br>許容スリップの設定ができます。pipsで入力します。<br>売注文または買注文をタップすると、発注されます。<br>売ポジション・買ポジションそれぞれの<br>残Lot数、平均レート、pip損益、評価損益<br>が確認できます。                                                                |
| Lot数を設定できます。<br>許容スリップの設定ができます。pipsで入力します。<br>売注文または買注文をタップすると、発注されます。<br>売ポジション・買ポジションそれぞれの<br>残Lot数、平均レート、pip損益、評価損益<br>が確認できます。                                                                                  |
| 許容スリップの設定ができます。pipsで入力します。<br>売注文または買注文をタップすると、発注されます。<br>売ポジション・買ポジションそれぞれの<br>残Lot数、平均レート、pip損益、評価損益<br>が確認できます。                                                                                                  |
| 売注文または買注文をタップすると、発注されます。<br>売ポジション・買ポジションそれぞれの<br>残Lot数、平均レート、pip損益、評価損益<br>が確認できます。                                                                                                    |
| 売ポジション・買ポジションそれぞれの<br>残Lot数、平均レート、pip損益、評価損益<br>が確認できます。                                                                                                    |
|                                                                                                    |
| 全決済時の確認画面の表示を設定できます。                                                                                                    |
| 【売全決済】、【通貨別全決済】、【買全決済】を<br>出すことができます。                                                                                                    |
| クイック注文と同時にあらかじめ設定している<br>pip差で決済注文を出すことができます。                                                                                                    |

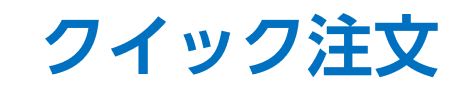

| ● ○ ● <b>クイック注文 横</b> 両建あり USD/JPY Lot数:1 許容スリップ:50 決済なし                         |                                                                                                    |
|----------------------------------------------------------------------------------|----------------------------------------------------------------------------------------------------|
| ■ USD/JPY > BID 売注文<br>両建 なし あり<br>Lot数<br>1101-5576 0.3 110.579<br>第容スリップ 50 豪謙 | 残Lot数       平均レート       pip損益       評価損益         ジョン       1       110.576       -25       -25         ジョン       0       0.000       0       0         評価損益合計       -25       -25 |
| 通貨ペアを選択できます。                                                                     | 売ポジション・買ポジションそれぞれの残Lot数、<br>平均レート、pip損益、評価損益が確認できます。                                                                                                    |
| 両建の有無の設定ができます。                                                                   | 【売全決済】、【通貨別全決済】、【買全決済】を<br>出すことができます。                                                                                                    |
| Lot数を設定できます。<br>許容スリップの設定ができます。pipsで入力します。                                       | クイック注文と同時にあらかじめ設定している<br>pip差で決済注文を出すことができます。                                                                                                    |
| 売注文または買注文をタップすると、発注されます。                                                         | クイック注文 横画面の設定を変更することができます。<br>アラート追加設定やアラートー覧等を確認できます。                                                                                                    |

**クイック注文 / 注文方法**①

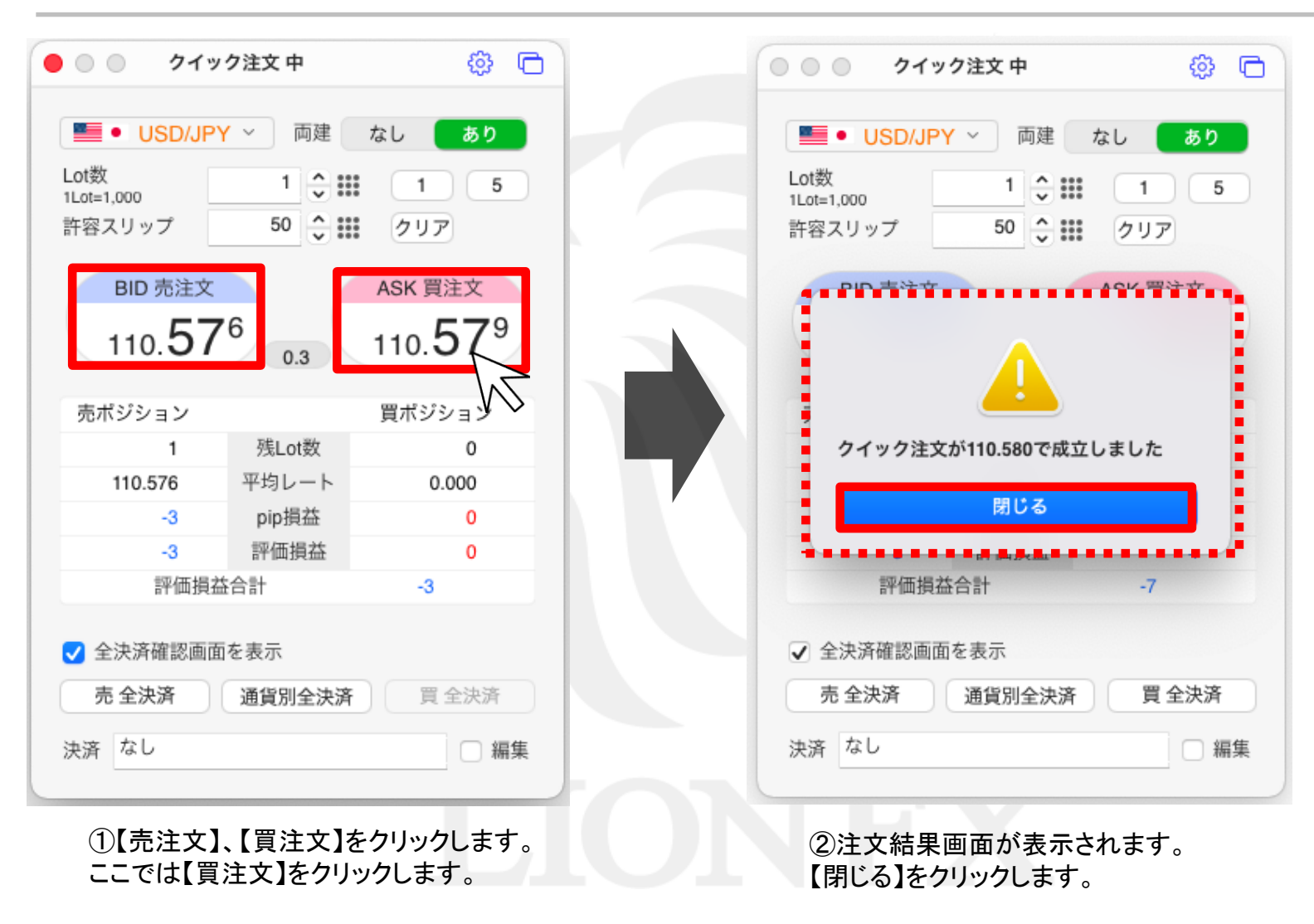

**クイック注文 / 注文方法**②

| .ot数<br>Lot=1,000<br>午容スリップ     | 1<br>50<br>50               | 1 5<br>297                  |  |
|---------------------------------|-----------------------------|-----------------------------|--|
| BID 売注文<br>110. <b>57</b>       | 7 0.3                       | ASK 買注文<br>110. <b>58</b> 0 |  |
| 売ポジション                          |                             | 買ポジション                      |  |
| 0                               | 残Lot数                       | 1                           |  |
| 0.000                           | 平均レート                       | 110.579                     |  |
| 0                               | pip損益                       | -2                          |  |
|                                 | m/##/号→                     | -2                          |  |
| 0                               | 計測損益                        | -2                          |  |
| 0<br>評価損益                       | 計Щ頂盘<br>合計                  | -2                          |  |
| 0<br>評価損益<br>✓ 全決済確認画面<br>売 全決済 | 計画項益<br>合計<br>を表示<br>通貨別全決済 | -2<br>-2<br>買 全決済           |  |

# **クイック注文 / 決済方法(反対売買)**①

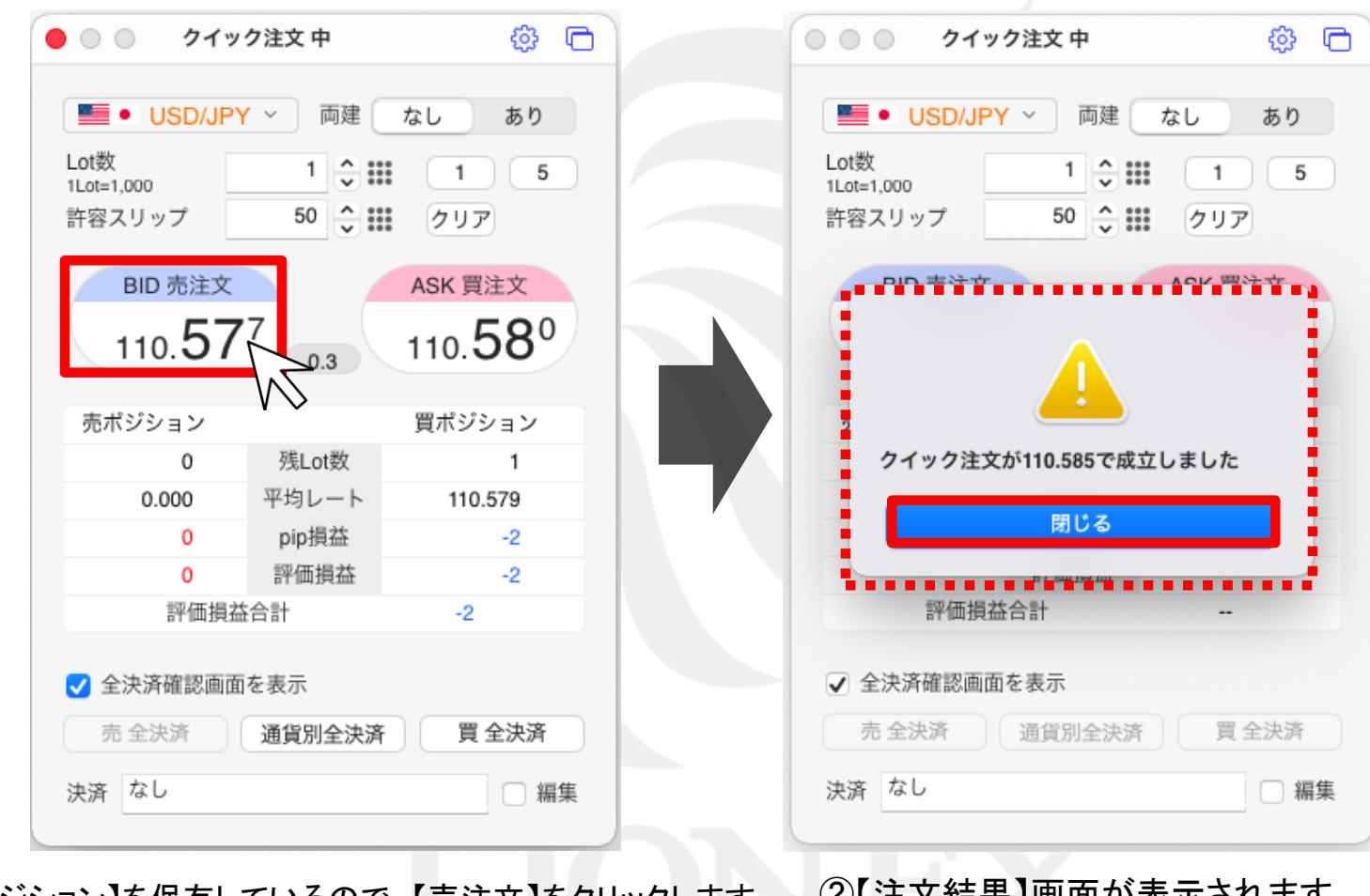

①【買ポジション】を保有しているので、【売注文】をクリックします。 ※この時に[両建なし]になっている事を必ず確認してください。 ②【注文結果】画面が表示されます。 【閉じる】をクリックします。

### **クイック注文 / 注文方法(反対売買)**②

| • • • • • • • • • • • • • • • • • • •                                                                                                    | イック注文 中<br>JPY ~ 〕 両建 〔                                                      | く©3 ↓C                         |                                       |
|----------------------------------------------------------------------------------------------------|------------------------------------------------------------------------------|--------------------------------|---------------------------------------|
| Lot数<br>1Lot=1,000<br>許容スリップ                                                                                                    | 1 <b>\$</b>                                                                  | 1 5<br>217                     |                                       |
| BID 売注                                                                                                    | х́                                                                           | ASK 買注文                        |                                       |
| 110.5                                                                                                    | 76                                                                           | 110. <b>57</b> 9               |                                       |
|                                                                                                    | 0.5                                                                          |                                |                                       |
| 売ポジション                                                                                                    | 0.3                                                                          | 買ポジション                         |                                       |
| 売ボジション<br>                                                                                                    | 残Lot数                                                                        | 買ボジション<br>                     |                                       |
| 売ポジション<br><br>                                                                                                    | び.5<br>残Lot数<br>平均レート                                                        | 買ボジション<br><br>                 |                                       |
| 売ボジション<br><br>                                                                                                    | 残Lot数<br>平均レート<br>pip損益                                                      | 買ボジション<br><br><br>             |                                       |
| 売ボジション<br><br><br>                                                                                                    | 残Lot数<br>平均レート<br>pip損益<br>評価損益                                              | 買ボジション<br><br><br><br>         |                                       |
| 売ボジション<br><br><br><br>評価                                                                                                    | 残Lot数<br>平均レート<br>pip損益<br>評価損益<br>損益合計                                      | 買ボジション<br><br><br><br><br><br> |                                       |
| 売ボジション<br><br><br><br>評価                                                                                                    | 残Lot数       平均レート       pip損益       評価損益       損益合計                          | 買ボジション<br><br><br><br><br>     |                                       |
| 売ボジション<br><br><br><br>評価<br>✓ 全決済確認                                                                                                    | 残Lot数       平均レート       pip損益       評価損益       損益合計                          | 買ボジション<br><br><br><br><br>     | ※反対売買で決済を行う場合、                        |
| <ul> <li>売ボジション         <ul> <li></li> <li></li> <li></li> <li></li> <li></li> <li></li> <li>::</li> <li>::</li> <li::< li=""> <li:< l<="" td=""><td>残Lot数       平均レート       pip損益       評価損益       損益合計       画面を表示       通貨別全決済</td><td>買ボジション<br/><br/><br/><br/><br/><br/></td><td>※反対売買で決済を行う場合、<br/>発注可能額の範囲内でしか発注することが</td></li:<></li::<></ul></li></ul> | 残Lot数       平均レート       pip損益       評価損益       損益合計       画面を表示       通貨別全決済 | 買ボジション<br><br><br><br><br><br> | ※反対売買で決済を行う場合、<br>発注可能額の範囲内でしか発注することが |

③買ポジションが決済され、ポジションがなくなりました。

### **クイック注文 / 買(売)全決済**①

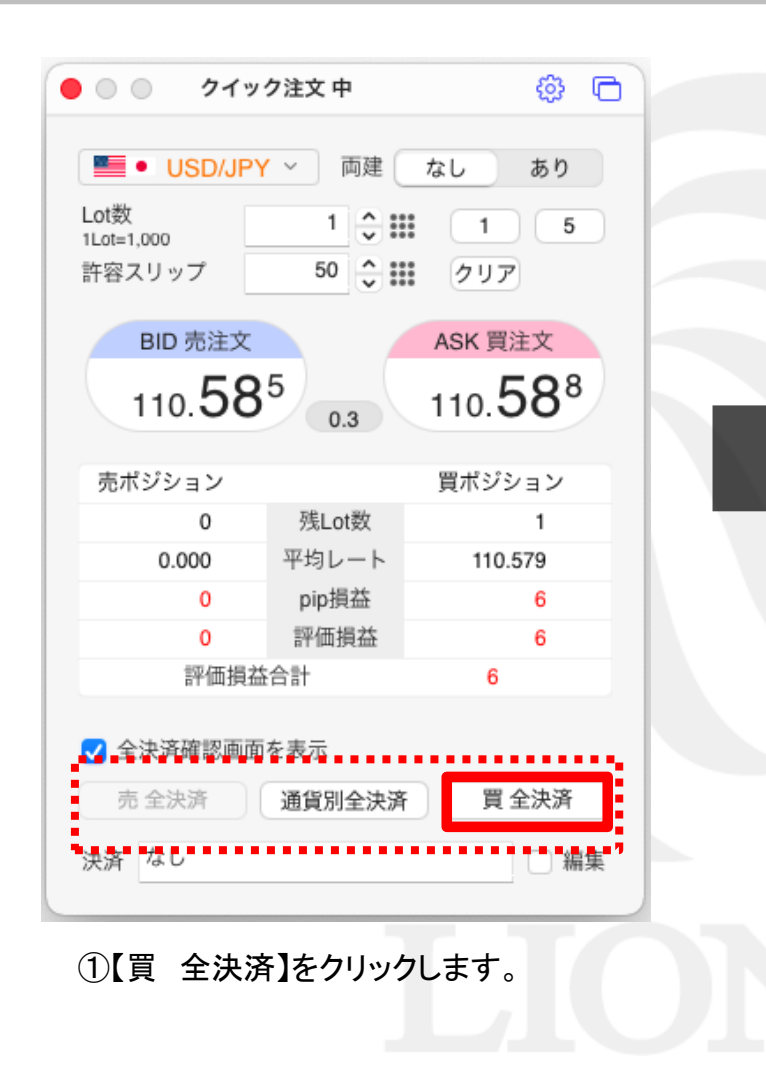

| 000 h/m                      | 方法女 由                                   |            |
|------------------------------|-----------------------------------------|------------|
| 000 219                      | ク注文中                                    | \$\$ U     |
| USD/JPY                      | / ~ )両建 しなし                             | あり         |
| Lot数<br>1Lot=1,000<br>許容スリップ | 1 0 1 0 0 0 0 0 0 0 0 0 0 0 0 0 0 0 0 0 | 1 5<br>IJア |
|                              |                                         | ·          |
| う<br>買ポジション                  | 全決済を実行しますか                              | 17         |
| キャンセ                         | ель ок                                  |            |
| 評価損益                         | <b>合計</b>                               | -3         |
| ✔ 全決済確認画面                    | を表示                                     |            |
| 売全決済                         | 通貨別全決済                                  | 買 全決済      |
| 決済 なし                        |                                         | □ 編集       |
|                              |                                         |            |

②【買 全決済の確認】画面が表示されます。 【OK】をクリックします。

# **クイック注文 / 買(売)全決済**②

| 数 1 0 1 1 5 1 5 2 2 2 2 3 2 3 2 3 3 3 3 3 3 3 3 3 3 3          | Lot数 1 0 1 5<br>1Lot=1,000<br>許容スリップ 50 0 1 クリア                |
|----------------------------------------------------------------|----------------------------------------------------------------|
|                                                                | BID 売注文 ASK 買注文<br>110.57 <sup>6</sup> 0.3 110.57 <sup>9</sup> |
| 売買別成行全決済(USD/JPY 買)の送信が完<br>了しました<br>注文履歴で注文・約定状況をご確認くださ<br>い。 | 売ボジション     買ボジション        残Lot数        平均レート        pip損益       |
|                                                                | 評価損益<br>評価損益合計                                                 |
| 全決済確認画面を表示                                                     | ✓ 全決済確認画面を表示                                                   |
| 元 宝 決済<br>通貨別 全 決済<br>育<br>なし                                  | 売 呈決済     通貨別呈決済     員 呈決済       決済     なし     編集              |
| 【注文結果】画面が表示されます。                                               | ④表示している通貨ペアの買ポジションがすべて決                                        |

### クイック注文 / 通貨別全決済①

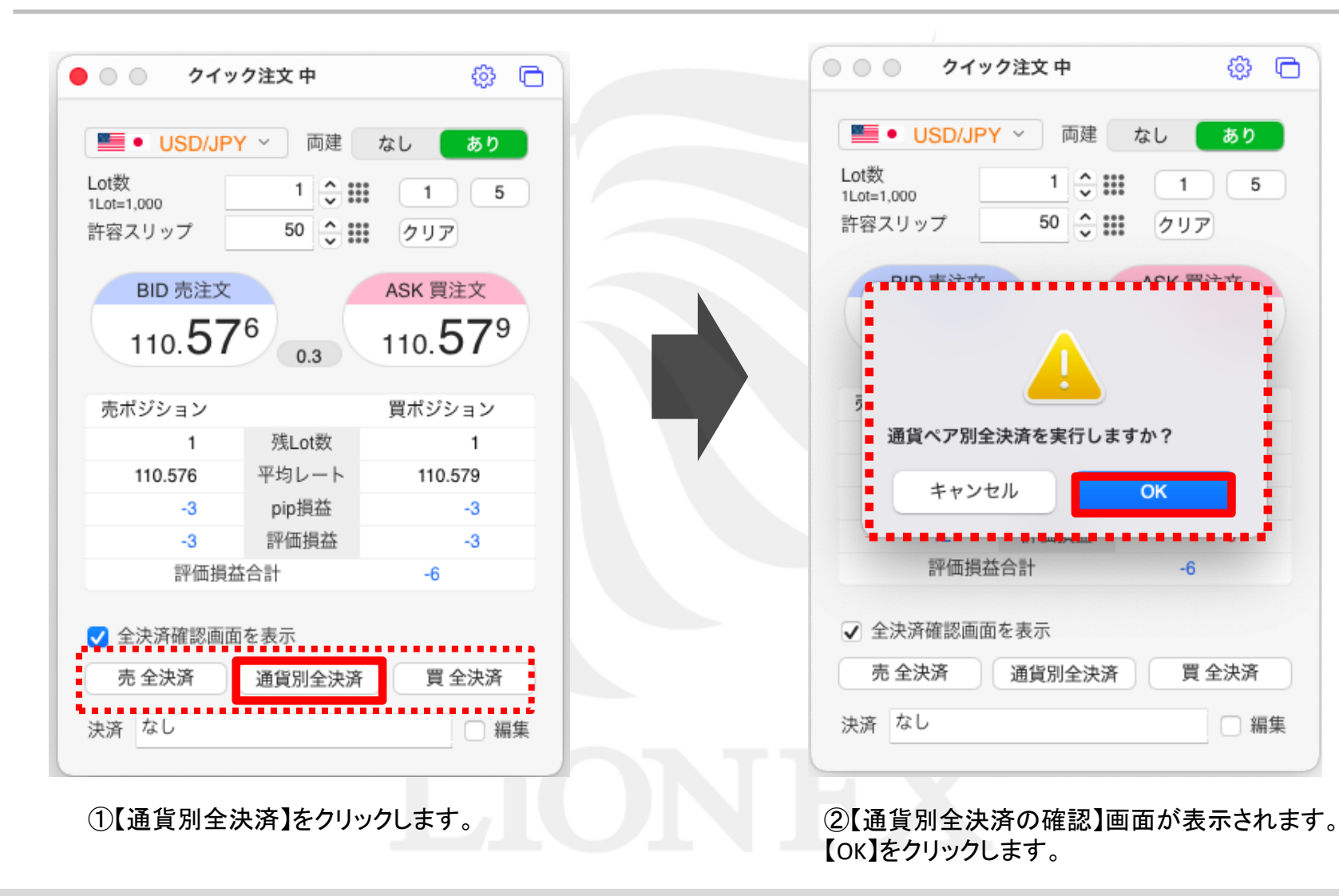

### クイック注文 / 通貨別全決済②

| ■● USD/JPY ~ 両建 なし あり                                  | ■■● USD/JPY ~ 両建 なし あり                                               |          |
|--------------------------------------------------------|----------------------------------------------------------------------|----------|
| =1,000 1 ↓ 1 5<br>Rスリップ 50 ◆ III クリア                   | 1     1     5       1Lot=1,000     1     5       許容スリップ     50     0 |          |
|                                                        | BID 売注文 ASK 買注文<br>110.58 <sup>0</sup> 0.3 110.58 <sup>3</sup>       |          |
| 通貨ペア別全決済(USD/JPY)の送信が完了<br>しました<br>注文層歴で注文・約定状況をご確認くださ | 売ボジション 買ボジション<br>残Lot数                                               |          |
| たく履進で注义・ポリというして理由のくたと                                  | - 平均レート                                                              |          |
| 開ける                                                    | pip損益                                                                |          |
|                                                        | 評価損益                                                                 |          |
|                                                        | 評価損益合計                                                               |          |
| 全決済確認画面を表示                                             | ✓ 全決済確認画面を表示                                                         |          |
| 売 全決済 通貨別全決済 買 全決済                                     | 売 全決済 通貨別全決済 買 全決済                                                   |          |
| 済 なし □ 編集                                              | 決済 なし 編集                                                             |          |
| ③【約定結果】が表示されます。                                        | ④表示している通貨ペアのポジションがすべて                                                | ■<br>決済さ |
| 【閉じる】をクリックします。                                         | ポジションがなくなりました。                                                       |          |

# **クイック注文 / 決済pip差注文**①

#### クイック注文と同時にあらかじめ設定しているpip差で注文することができます。

| ○ ○ クイック注                        | 文中    |                     |   | クイッ                                                                           | ク注文 中                 | ¢ (                         |
|----------------------------------|-------|---------------------|---|-------------------------------------------------------------------------------|-----------------------|-----------------------------|
| ■● USD/JPY ~<br>ot数<br>Lot=1,000 | □ 両建  | なし あり<br>1 5<br>クリア |   | <ul> <li>USD/JPY</li> <li>Lot数</li> <li>1Lot=1,000</li> <li>許容スリップ</li> </ul> | ✓ 両建 1 ◆ III 50 ◆ III | なし あり<br>1 5<br>クリア         |
| BID 売注文                          |       | ASK 買注文             |   | BID 売注文<br>110. <b>57</b>                                                     | 7 0.3                 | ASK 買注文<br>110. <b>58</b> 0 |
| 110. <b>3</b> 7°                 | 0.3   | 110. <b>37</b> °    |   | 売ポジション                                                                        |                       | 買ポジション                      |
|                                  |       |                     |   | -                                                                             | 残Lot数                 |                             |
| 売ポジション                           |       | 買ポジション              |   |                                                                               | 平均レート                 |                             |
| 3                                | 残Lot数 |                     |   | -                                                                             | pip損益                 |                             |
| <del></del> <del></del>          | 均レート  | -                   |   | -                                                                             | 評価損益                  |                             |
|                                  | pip損益 |                     | 1 | 評価損益                                                                          | 合計                    |                             |
| 1                                | 平価損益  | -                   |   | ✔ 全決済確認画面                                                                     | を表示                   |                             |
| 評価損益合計                           | t     |                     |   | 売 全決済                                                                         | 通貨別全決済                | 買 全決済                       |
| ✔ 全決済確認画面を表                      | 示     |                     |   | 決済 なし                                                                         |                       | ✔ 編集                        |
| 売 全決済 通                          | 貨別全決済 | 買全決済                |   | □ 決済指値                                                                        | 500                   | 0 0<br>0 0<br>0 0           |
|                                  |       | ····                |   | > 決済逆指                                                                        | 500 ^ :               | 0.0                         |
| 決済 なし                            |       | □ 編集                |   | ○ 沈这上上_Ⅱ                                                                      | ~ •                   |                             |

# クイック注文 / 決済pip差注文②

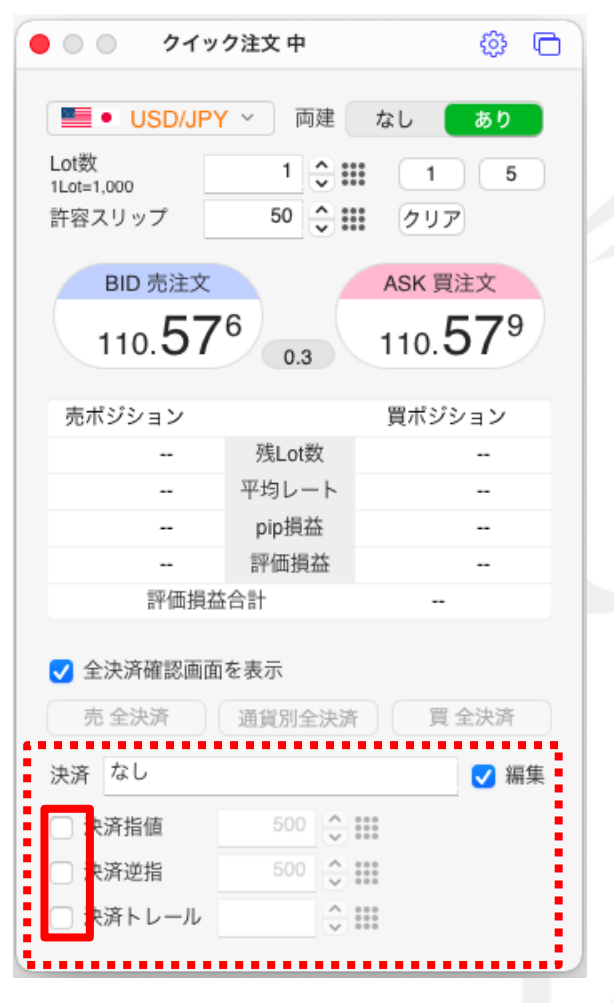

③決済指値・決済逆指/トレールにチェックを入れます。

#### ※決済pip差を設定するには

取引き画面左上【設定】→【注文&動作設定】をクリック後、 【決済pip差設定】で設定ができます。

初期設定の数値は

決済pip差(指値)は500、決済pip差(逆指値)500、 決済pip差(トレール幅)初期設定なしです。

| 📄 🛑 注文&動作設定             |         |     |     |       |     |    |
|-------------------------|---------|-----|-----|-------|-----|----|
| 注文初期値設定<br>レート一覧からの注文方法 | 通貨ペア    | 指值  | 逆指  | トレール幅 |     |    |
| レートパネルからの注文方法           | USD/JPY | 500 | 500 |       |     |    |
| 主文動作設定                  | EUR/JPY | 500 | 500 |       |     |    |
| 通貨ペア毎の各種初期値<br>装済のの差設定  | GBP/JPY | 500 | 500 |       |     |    |
| ot数登録                   | AUD/JPY | 500 | 500 |       |     |    |
| イック注文                   | NZD/JPY | 500 | 500 |       |     |    |
| 、レンドライン設定<br>冬了設定       | CAD/JPY | 500 | 500 |       |     |    |
| ラート設定                   | 既定値に戻す  |     |     |       | 一括到 | 変更 |
| 山孤宝状况八一設定               |         |     |     |       |     |    |

【決済pip差(指値)/(逆指)】……pip入力で設定します。 対円通貨ペア(例USD/JPY) 1円…1000 50銭…500 3銭…30

【決済pip差(トレール)】……レートの表記通りに入力します。 対円通貨ペア(例USD/JPY) 1円…1.000 50銭…0.500 3銭…0.030

| クイック注文 | / | 決済pi | p差注文③ |
|--------|---|------|-------|
|--------|---|------|-------|

| クイッ                          | ク注文 中           | \$<br>\$                    |
|------------------------------|-----------------|-----------------------------|
| USD/JP                       | / ~ 両建          | なし あり                       |
| Lot数<br>ILot=1,000<br>許容スリップ | 1 🗘 🗰<br>50 🗘 🗰 | 1 5<br>クリア                  |
| BID 売注文<br>110. <b>57</b>    | 7 0.3           | ASK 買注文<br>110. <b>58</b> 0 |
| 売ポジション                       |                 | 買ボジション                      |
|                              | 残Lot数           |                             |
|                              | 平均レート           |                             |
|                              | pip損益           |                             |
|                              | 評価損益            |                             |
| 評価損益合計                       |                 | -                           |
| ✓ 全決済確認画面<br>売 全決済           | を表示<br>通貨別全決済   | 買 全決済                       |
| 決済 指值:500pips                | ; + 逆指值:500pip  | os 🗸 編集                     |
| ✔ 決済指値                       | 500 🗘 🛙         | クリア                         |
| ✔ 決済逆指                       | 500 🗘 🛙         | クリア                         |
| □ 決済トレール                     | <u>^</u> ::     | :                           |

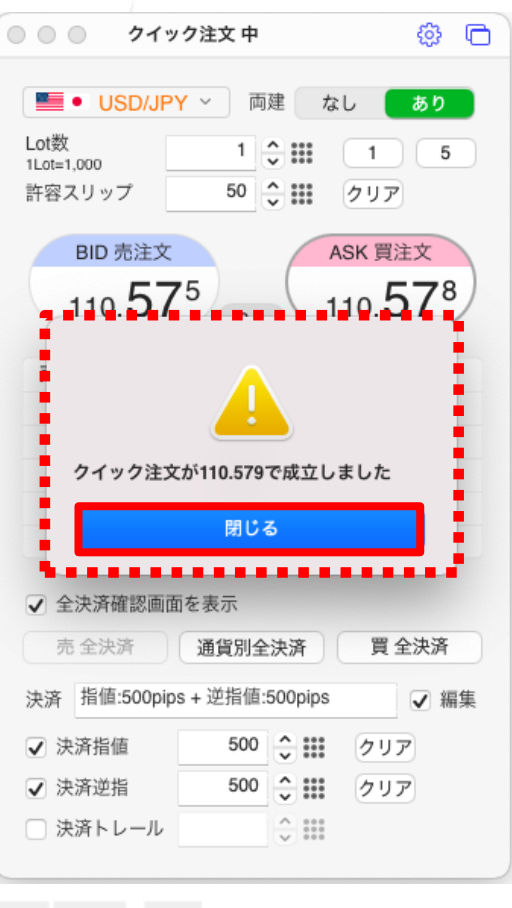

④決済指値、決済逆指、トレールにチェックが入っている事を確認後、
 【買注文】のレートの上でクリックします。
 ここでは指値500pip、逆指500pipで注文します。

⑤【注文結果】が画面が表示されます。 【閉じる】をクリックします。

# **クイック注文 / 決済pip差注文**④

取引画面上部【情報】→【ポジションー覧】で指値、逆指値注文が 約定価格から500pip離れた注文が発注されていることを確認することができます。

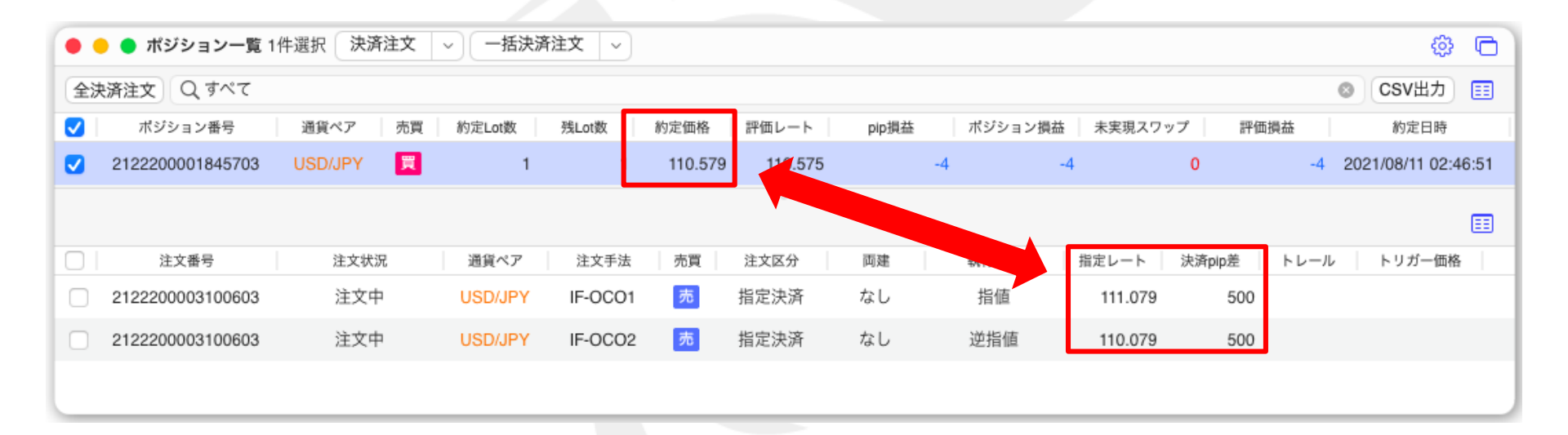

# LIONFX

### 困った時は…

当社に対するご意見・ご質問・ご要望などがございましたら、下記の連絡先にて、お気軽にご連絡ください。

#### ▶電話でのお問い合わせ

0120-63-0727(フリーダイヤル)

06-6534-0708

(お客様からのご意見、ご要望にお応えできるように、お電話を録音させていただくことがあります。)

#### ▶FAXでのお問い合わせ

0120-34-0709(フリーダイヤル) 06-6534-0709

#### ▶E-mailでのお問い合わせ

E-mail: info@hirose-fx.co.jp

#### ▶お問い合わせフォームでのお問い合わせ https://hirose-fx.co.jp/form/contact/